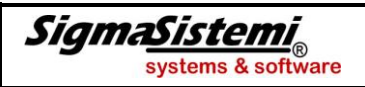

### **One Click Analysis**

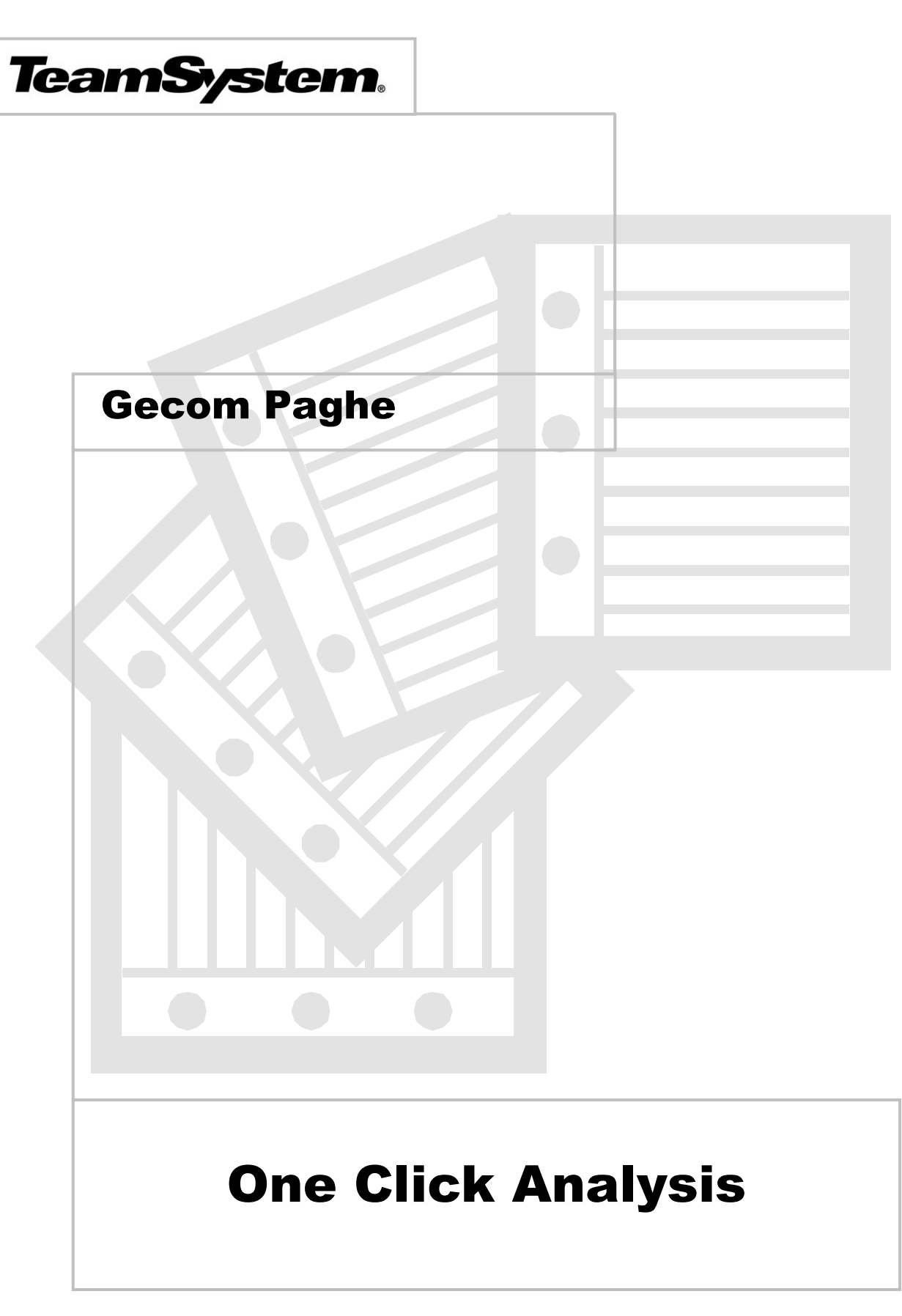

(Rif. rilascio PAGHE vers. 2012.00.10)

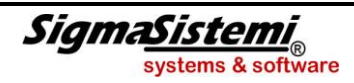

## **One Click Analysis**

# INDICE

| Advanced Print                                                         |    |
|------------------------------------------------------------------------|----|
| One Click Analysis                                                     |    |
| Folder "Analisi Dati"                                                  |    |
| Elenco stampe con Analisi Dati                                         | 9  |
| Riepilogo modalità operative all'interno del modulo One Click Analysis | 10 |

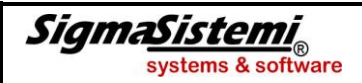

Advanced Print

## **One Click Analysis**

#### Folder "Analisi Dati"

All'interno del programma di richiesta stampe "Advanced Print" è stata inserita una nuova modalità di generazione delle stampe di procedura, che consente di estrarre i dati prodotti dall'elaborazione all'interno di un distinto applicativo mediante il quale è possibile visualizzare, aggregare ed analizzare anche mediante grafici, le informazioni stesse.

Per l'utilizzo della nuova modalità di gestione dei dati generati, nelle stampe interessate (elencate nella tabella di seguito riportata) è presente la scheda "*Analisi dati*", all'interno della maschera di impostazione del formato di stampa:

| 📙 RATEIM - PAGHE - conf_C - Stampa prospetti ratei - Evolution Advanced Print |                  |        |
|-------------------------------------------------------------------------------|------------------|--------|
| Stampa Export Archivia Analisi Dati                                           | Selezione nr.    | 1      |
| Modelli disponibili                                                           |                  |        |
| Teamsystem Costo consuntivo del periodo analitico     s     Duplica           |                  |        |
|                                                                               |                  |        |
|                                                                               |                  |        |
| Elimina                                                                       |                  |        |
|                                                                               |                  |        |
|                                                                               |                  |        |
|                                                                               |                  |        |
|                                                                               |                  |        |
|                                                                               |                  |        |
|                                                                               |                  |        |
|                                                                               |                  |        |
|                                                                               |                  |        |
|                                                                               |                  |        |
|                                                                               |                  |        |
|                                                                               |                  |        |
|                                                                               |                  |        |
|                                                                               |                  |        |
|                                                                               |                  |        |
|                                                                               |                  |        |
|                                                                               |                  |        |
|                                                                               |                  |        |
|                                                                               | [                | 1      |
| Eunzioni                                                                      | <u>C</u> onferma | Uscita |

Analogamente alla funzionalità di *export* delle stampe (scheda "*Export*" della maschera di impostazione del formato), la nuova funzionalità "*Analisi dati*" richiede la predisposizione della base dati da generare, selezionando quali delle informazioni prodotte dalla specifica stampa si intendono gestire; a tal fine, per ciascuna stampa interessata viene già fornito un modello standard TeamSystem contenente i dati elaborati dalla stampa, eventualmente correlati ai relativi dati anagrafici dell'azienda e della matricola di riferimento.

I programmi relativi alla nuova procedura di stampa vengono forniti unitamente al software di base SysintGateway (a partire dalla versione 2012.03.00); eseguendo per la prima volta una richiesta di stampa con selezione della nuova modalità, il programma richiede la conferma per l'installazione del modulo software necessario.

| RATEIM - PAGHE - conf_G - Stampa prospetti ratei - Evolution Advanced Print                                                                                               |
|----------------------------------------------------------------------------------------------------|
| ATTENZIONE<br>Modulo Ocx-Client non installato.<br>Per il funzionamento di Analisi Dati è obbligatorio installare il modulo Ocx-Client 09SR7.<br>Vuoi installarlo adesso? |
| <u>Si</u> <u>N</u> o                                                                                                    |

Di seguito si descrivono le principali funzionalità della procedura in oggetto.

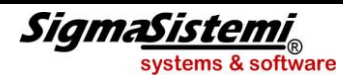

Selezionando la scheda "Analisi dati" e confermando l'elaborazione, il programma procede alla generazione dei dati di stampa sulla base del modello selezionato e quindi viene avviato il modulo di gestione dei dati elaborati (per l'esempio si utilizza la stampa STAVOD):

| 1.   | Image: Stampa analifica voci storico dipendente       Image: Stampa analifica voci storico dipendente         Image: Stampa analifica voci storico dipendente       Image: Stampa analifica voci storico dipendente         Image: Stampa analifica voci storico dipendente       Image: Stampa analifica voci storico dipendente         Image: Stampa analifica voci storico dipendente       Image: Stampa analifica voci storico dipendente         Image: Stampa analifica voci storico dipendente       Image: Stampa analifica voci storico dipendente         Image: Stampa analifica voci storico dipendente       Image: Stampa analifica voci storico dipendente         Image: Stampa analifica voci storico dipendente       Image: Stampa analifica voci storico dipendente         Image: Stampa analifica voci storico dipendente       Image: Stampa analifica voci storico dipendente         Image: Stampa analifica voci storico dipendente       Image: Stampa analifica voci storico dipendente         Image: Stampa analifica voci storico dipendente       Image: Stampa analifica voci storico dipendente         Image: Stampa analifica voci storico dipendente       Image: Stampa analifica voci storico dipendente         Image: Stampa analifica voci storico dipendente       Image: Stampa analifica voci storico dipendente         Image: Stampa analifica voci storico dipendente       Image: Stampa analifica voci storico dipendente         Image: Stampa analifica voci storico dipendente       Image: Stampa analifica voci storico dipendente |                                                                                                   |                                                                                                    |                                 |                                                                                                    |                                                              |   |                                                                                                    |     |                 |         |    |
|------|----------------------------------------------------------------------------------------------------|---------------------------------------------------------------------------------------------------|----------------------------------------------------------------------------------------------------|---------------------------------|----------------------------------------------------------------------------------------------------|--------------------------------------------------------------|---|----------------------------------------------------------------------------------------------------|-----|-----------------|---------|----|
| 2.   | Elenco voci<br>Studio Uno                                                                                                    | }                                                                                                 | 3.                                                                                                    | 2012                            | Gen Feb                                                                                                    | Mar Apr                                                      | M | ag   Giu   Lug                                                                                                    | Ago | Set   Ott   Nov | Die     |    |
| 5.   | Selezioni Corrent<br>Campi<br>Descrizione 2                                                                                                    | i<br>Valori<br>ASSENZE<br>(giorni/ore),<br>LAVORO<br>ORDINARIO<br>(giorni), LAVORO<br>a Selezioni | Filtro aziende<br>Azienda<br>Ragione sociale<br>Filiale<br>Descrizione filiale<br>Filtro voci<br>Cod.voce<br>Descrizione | TEAMSYSTEM SRL<br>1<br>Fil. UNO | Filtro qualifiche<br>Qualifica inps<br>Centro di costo 1<br>Centro di costo 2<br>Centro di costo 3<br>Reparto 1<br>Reparto 2<br>Reparto 3 | dipendenti<br>0<br>0<br>0<br>0<br>0<br>0<br>0<br>0<br>0<br>0 | Î | Filtro anagrafiche d<br>Cognome nome<br>Qualifica INPS 2<br>Qualifica INPS 3<br>Posizione assicurativa<br>Stato dipendente<br>Trattamento IRPEF<br>Codice qualifica |     | nti             | /a<br>0 | 4. |
| 6. – | Grafico<br>Totalizzaz<br>Tabela                                                                                                    | ioni                                                                                              |                                                                                                    |                                 |                                                                                                    |                                                              |   |                                                                                                    |     |                 |         |    |

- **1.** Descrizione della stampa selezionata
- 2. Nome dello studio (tabella TB0001-"Anagrafica studio/azienda");
- **3.** Evidenziazione dell'anno/mese di riferimento della stampa generata; in particolare, in caso di stampa plurimensile (periodo da/a) viene evidenziato l'ultimo mese del periodo selezionato mentre in caso di stampa annuale viene evidenziato il mese relativo alla data di stampa.
- 4. In tale sezione è possibile impostare diversi filtri utili alla selezione delle specifiche informazioni che si intendono evidenziare. Pertanto, da una stampa effettuata selezionando ampi limiti di stampa ed i criteri di dettaglio desiderati, è possibile ottenere in maniera agevole ed immediata l'aggregazione dei dati in base alla suddivisione desiderata nonché la verifica ed il confronto di diversi profili di analisi.

Per tutte le stampe interessate dalla funzione "Analisi dati", sono disponibili le seguenti opzioni di filtro:

- Filtro aziende consente di selezionare i dati per codice/ragione sociale dell'azienda e/o per codice/descrizione della filiale.
- Filtro qualifiche dipendenti consente di selezionare i dati per qualifica Inps del dipendente ("Qualifica INPS 1"), per centro di costo/reparto di riferimento (CdC/Reparto 1, 2 o 3), per sesso e/o per codice matricola del dipendente.
- Filtro anagrafiche dipendenti consente di selezionare i dati in base alle principali caratteristiche anagrafiche del dipendente (nome cognome, qualifica Inps 2/3, posizione assicurativa, stato dipendente, trattamento Irpef, trattamento qualifica, livello e numero di cartellino).

Per alcune stampe, oltre ai precedenti filtri è disponibile un'ulteriore opzione di filtro specifica per la stampa; ad esempio:

- nella stampa STAVOD è presente il "Filtro voci" che consente di selezionare le voci interessate indicando il relativo codice o descrizione;
- nella stampa PSQUA-stampa primanota è presente il "Filtro primanota" che consente di selezionare i dati in base al codice/descrizione dello specifico conto di primanota;
- > nella stampa RATEIM è presente il "Filtro ratei" che consente di selezionare le varie tipologie di rateo;

In tale sede è possibile impostare più filtri contemporaneamente e, all'interno del medesimo filtro, è possibile effettuare la selezione multipla ossia la contemporanea selezione di più valori utili al filtro dei dati (a tal fine è necessario cliccare sui valori interessati tenendo premuto il tasto *Ctrl*).

La selezione dei valori ricercati può essere effettuata anche digitando direttamente il testo/numero da ricercare dopo aver selezionato il relativo campo:

| Gen Feb             | Mar Apr    | Mag Giu Lug             | Ago Set Ott No                       | ov Dic |
|---------------------|------------|-------------------------|--------------------------------------|--------|
| Filtro qualifiche o | linendenti | Filtro anagrafiche dipe | *ros* ×                              |        |
| Qualifica inps      | • 0        | Cognome nome            | ROSSI MARIO                          |        |
| Centro di costo 1   | • 0        | Qualifica INPS 2        | <ul> <li>ROSSI SERGIO</li> </ul>     |        |
| > Centro di costo 2 | • 0        | Qualifica INPS 3        | <ul> <li>ROSSINI GIOVANNI</li> </ul> |        |
| Centro di costo 3   |            | Posizione assicurativa  | ~~~~~~                               |        |

Oltre alle apposite funzioni sopra descritte, l'impostazione di filtri può essere effettuata anche selezionando direttamente (mediante *click*) i valori interessati all'interno della tabella o del grafico visualizzato per l'esposizione dei dati generati con l'elaborazione (v. successivo punto 6)

I filtri impostati con le modalità sopra indicate, verranno utilizzati in tutte le tabelle ed i grafici disponibili nel modulo "*Analisi dati*" relativamente alla specifica stampa.

Nella sezione di impostazione filtri vengono evidenziati con il colore verde i valori selezionati come filtro, con il colore bianco i valori presenti nella tabella/grafico visualizzato e con il colore grigio i valori non presenti nella stessa tabella/grafico.

Per rimuovere i filtri impostati è possibile deselezionare i singoli elementi interessati (valori evidenziati con il colore verde) oppure intervenire nell'apposito riquadro "*Selezioni correnti*" (v. successivo punto 5).

Va precisato, infine, che gli elementi disponibili come oggetto di filtro sono comunque subordinati al livello di dettaglio previsto nella stampa generata.

In altri termini, se la stampa generica non prevede ad esempio il dettaglio per dipendente (vedi stampa di primanota), l'impostazione di filtri sulle informazioni anagrafiche del dipendente potrà essere effettuata solo selezionando il relativo criterio di suddivisione in fase di avvio del programma di stampa (campo "*Ordina per*").

5. Nel riquadro "Selezioni correnti" vengono evidenziati tutti i campi su cui risulta impostato un filtro, con l'indicazione dei relativi valori selezionati.

In tale sede è possibile:

- Rimuovere il singolo filtro impostato selezionando il simbolo
- Eliminare tutti i filtri impostati (pulsante Cancella Selezioni);
- Visualizzare i dati in base ai diversi filtri precedentemente impostati (pulsanti
- **6.** Nella parte inferiore della maschera di analisi dati vengono evidenziati i diversi prospetti disponibili per la visualizzazione dei dati generati.

In linea generale, per ciascuna stampa sono presenti le seguenti modalità di visualizzazione:

#### Tabella

Tale modalità, proposta automaticamente in fase di accesso al modulo di analisi dati, consente di visualizzare i dati generati con la stampa sotto forma di prospetto tabellare, analogo a quello generabile mediante la funzionalità di *Export* della stampa stessa:

| Tabella |                |         |      |                 |          |                |          | 쿕 XL    |
|---------|----------------|---------|------|-----------------|----------|----------------|----------|---------|
| Azie 🛆  | Rag. sociale   | Filiale | Matr | Cognome_e_nome  | Cod.voce | Descrizione 🌼  | Quantita | Importo |
| 1       | TEAMSYSTEM SRL | 1       | 1    | ROSSI MARIO     | 8001     | LAVORO ORDIN   | 173,00   | 1839,8  |
| 1       | TEAMSYSTEM SRL | 1       | 1    | ROSSI MARIO     | 8108     | FEST. NON GOD  | 6,65     | 70,72   |
| 1       | TEAMSYSTEM SRL | 1       | 4    | VERDI CARLO     | 8001     | LAVORO ORDIN   | 48,00    | 414,6   |
| 1       | TEAMSYSTEM SRL | 1       | 4    | VERDI CARLO     | 8108     | FEST. NON GOD  | 6,66     | 57,54   |
| 1       | TEAMSYSTEM SRL | 1       | 4    | VERDI CARLO     | 8109     | FESTIVITA' GOD | 8,00     | 69,1    |
| 1       | TEAMSYSTEM SRL | 1       | 12   | BIANCHI LAURA   | 8002     | LAVORO ORDIN   | 26,00    | 1641,6  |
| 1       | TEAMSYSTEM SRL | 1       | 12   | BIANCHI LAURA   | 8124     | FESTIVITA' non | 1,00     | 63,1    |
| 1       | TEAMSYSTEM SRL | 1       | 15   | BIANCHI GIORGIO | 8001     | LAVORO ORDIN   | 173,00   | 3701,8  |
| 1       | TEAMSYSTEM SRL | 1       | 15   | BIANCHI GIORGIO | 8108     | FEST. NON GOD  | 6,65     | 142,3   |
| 1       | TEAMSYSTEM SRL | 1       | 1000 | ROSSI MARIO     | 8001     | LAVORO ORDIN   | 173,00   | 1839,8  |
| 1       | TEAMSYSTEM SRL | 1       | 1000 | ROSSI MARIO     | 8108     | FEST. NON GOD  | 6,65     | 70,7    |
| 1       | TEAMSYSTEM SRL | 1       | 1002 | ROSSI PAOLO     | 8001     | LAVORO ORDIN   | 173,00   | 1603,7  |
| 1       | TEAMSYSTEM SRL | 1       | 1002 | ROSSI PAOLO     | 8108     | FEST. NON GOD  | 6,65     | 61,6    |
| 1       | TEAMSYSTEM SRL | 1       | 1005 | ROSSI PIETRO    | 8001     | LAVORO ORDIN   | 168,00   | 1494,1  |
| 1       | TEAMSYSTEM SRL | 1       | 1005 | ROSSI PIETRO    | 8108     | FEST. NON GOD  | 6,66     | 59,2    |
| 1       | TEAMSYSTEM SRL | 1       | 1005 | ROSSI PIETRO    | 8109     | FESTIVITA' GOD | 8,00     | 71,1    |
|         |                |         |      |                 |          |                | 990,92   | 13201,3 |

Le colonne riportate in tabella corrispondono alle informazioni evidenziate dalla specifica stampa; l'informazione numerica principale viene riportata come prima colonna.

In caso di selezione di criteri di ordinamento/suddivisione in fase di avvio della stampa (campo "*Ordina per*") nella tabella vengono riportate ulteriori colonne, se non già presenti, corrispondenti a ciascun criterio selezionato.

In caso di impostazione di filtri (v. punto 4), viene evidenziato un bollino verde nell'intestazione della colonna relativa al dato selezionato come filtro; l'impostazione di filtri è possibile anche selezionando direttamente il dato interessato all'interno della tabella stessa.

Nell'angolo superiore destro della tabella sono disponibili alcuni pulsanti funzione ( , , , , , , , ) che consentono rispettivamente di procedere alla stampa della tabella, esportare la tabella in un foglio di lavoro *Excel* nonché ridurre a icona o allargare la tabella stessa.

#### Totalizzazioni

Tale modalità consente di visualizzare i dati generati sotto forma di prospetto tabellare nel quale è possibile impostare quattro livelli di raggruppamento dei dati, ciascuno con il relativo subtotale.

Accedendo a tale modalità di visualizzazione il programma propone automaticamente il raggruppamento/totalizzazione per Azienda (ragione sociale), Filiale (descrizione), Centro di costo 1 e Reparto 1:

| Totalizzazioni    |                       |                     |                   |           | 🖻 XL 🗖 🗖   |  |  |
|-------------------|-----------------------|---------------------|-------------------|-----------|------------|--|--|
| 🔅 Ragione sociale | 🚱 Descrizione filiale | 🚱 Centro di costo 1 | GP Reparto 1 Quan | tità In   | iporto     |  |  |
| 3                 | 8                     | -                   | tipo 1 rep 1      | 714,64    | 6.178,28   |  |  |
|                   |                       | CdC 1               |                   | 714,64    | 6.178,28   |  |  |
|                   |                       | -                   | tipo 1 rep 1      | 2.461,90  | 25.584,00  |  |  |
|                   |                       | CdC 6               |                   | 2.461,90  | 25.584,00  |  |  |
|                   |                       |                     | -                 | 6.246,70  | 114.017,13 |  |  |
|                   |                       | -                   |                   | 6.246,70  | 114.017,13 |  |  |
|                   | Fil. UNO              | Fil. UNO            |                   |           |            |  |  |
|                   | 8                     | -                   | -                 | 874,64    | 13.162,39  |  |  |
|                   |                       | -                   |                   | 874,64    | 13.162,39  |  |  |
|                   | Fil. DUE              |                     |                   | 874,64    | 13.162,39  |  |  |
| TEAMSYSTEM SRL    |                       |                     |                   | 10.297,88 | 158.941,80 |  |  |
| Э                 | 3                     |                     | -                 | 1.691,00  | 15.317,80  |  |  |
|                   |                       | -                   |                   | 1.691,00  | 15.317,80  |  |  |
|                   | Fil. TRE              |                     |                   | 1.691,00  | 15.317,80  |  |  |
| TEAMSYSTEM Spa    |                       |                     |                   | 1.691,00  | 15.317,80  |  |  |

Mediante il pulsante *et al possibile selezionare i dati che si intendono utilizzare come livello di totalizzazione nonché l'ordine di inserimento dei vari livelli di totalizzazione.* 

Con riferimento a ciascun elemento totalizzato, è disponibile il pulsante 🖾 / 🗺 che consente rispettivamente di ridurre o espandere lo specifico livello di totalizzazione, evidenziando o meno i relativi sottolivelli.

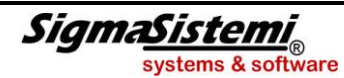

Nell'angolo superiore destro della tabella sono disponibili alcuni pulsanti funzione ( ( ) che consentono rispettivamente di procedere alla stampa della tabella, esportare la tabella in un foglio di lavoro *Excel* nonché ridurre a icona o allargare la tabella stessa.

#### Grafico

Tale modalità, se presente, consente di visualizzare i dati sotto forma di grafico.

In linea generale, nel grafico viene evidenziato il valore relativo all'informazione (numerica) principale

rilevabile dalla specifica stampa, con riferimento al livello selezionato mediante il pulsante ragione sociale azienda, filiale, centro di costo, ecc.); per *default* il grafico viene proposto con riferimento all'azienda:

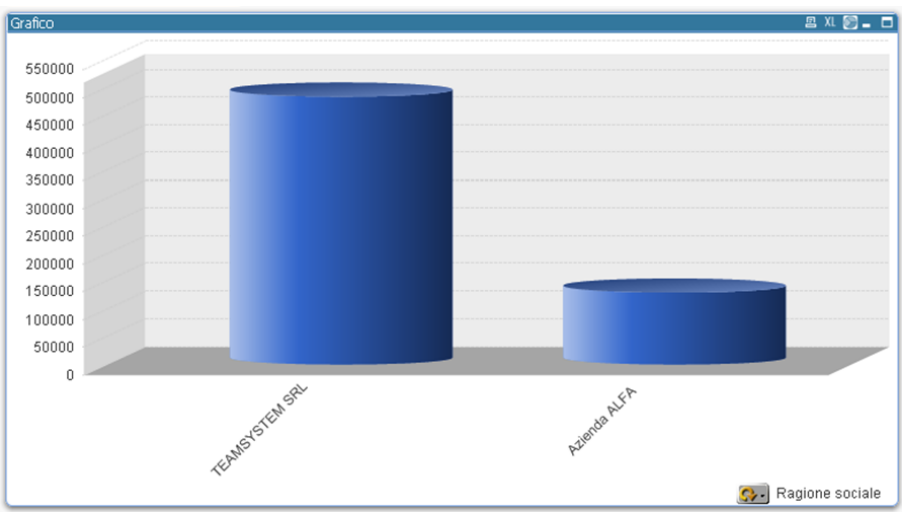

Per alcune stampe, nel grafico vengono evidenziate diverse informazioni rilevate dalla stampa, suddivise in base al livello selezionato (più dati per ciascun livello selezionato):

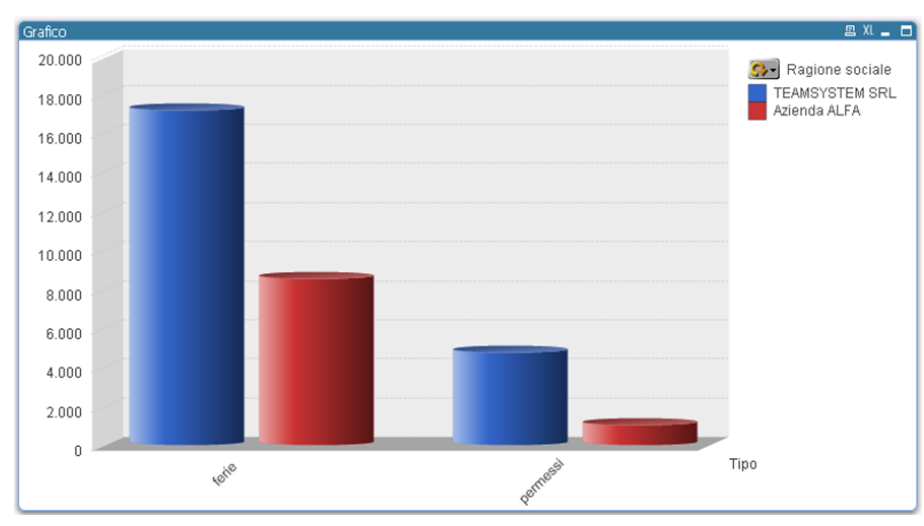

Anche all'interno dei grafici è possibile selezionare (mediante *click* o selezione di un'area) uno o più elementi evidenziati nel grafico, al fine di impostare un filtro ossia limitare il grafico e le altre tabelle ai soli elementi selezionati.

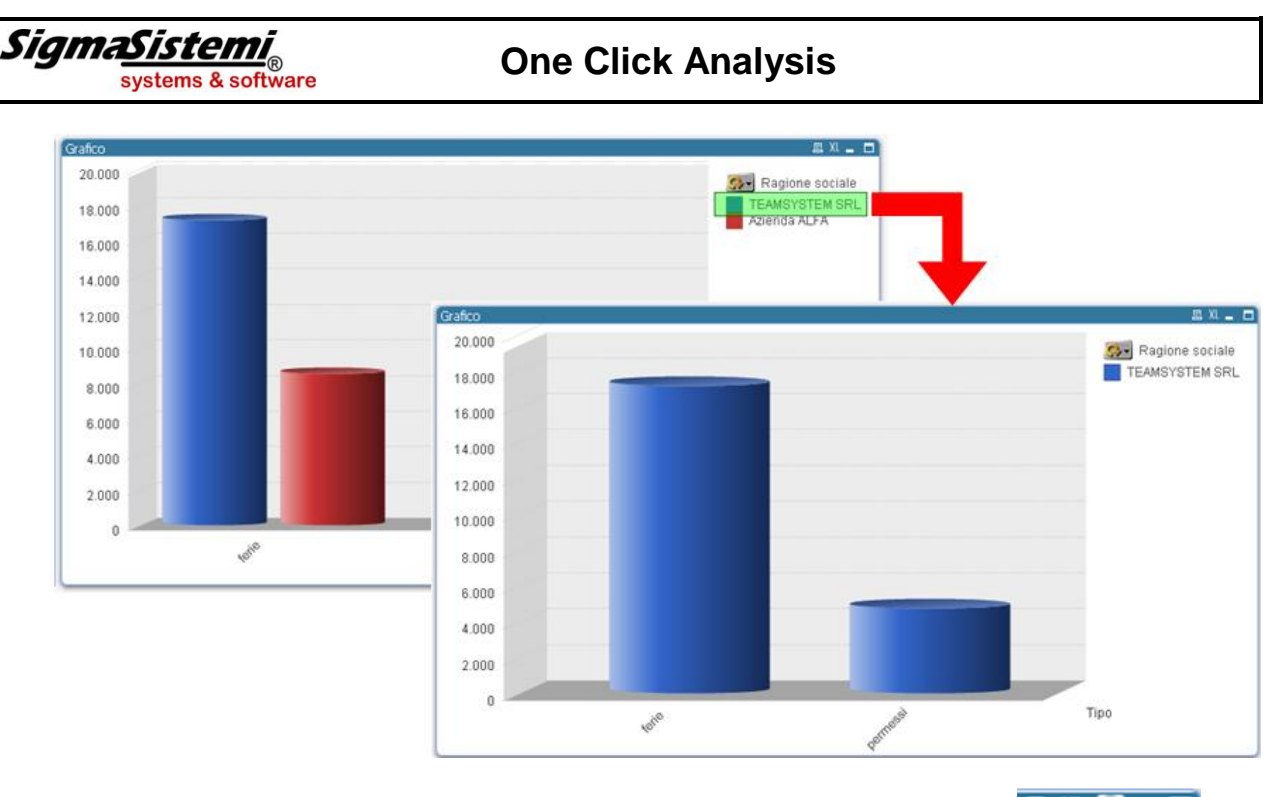

Nell'angolo superiore destro del grafico sono disponibili alcuni pulsanti funzione ( 2 1 0 - 0) che consentono rispettivamente di procedere alla stampa del grafico, di esportare in un foglio di lavoro *Excel* i valori di riferimento del grafico, di variare, se previsto, la tipologia di grafico (istogramma, torta o a blocchi) nonché ridurre a icona o allargare il grafico stesso.

Nella barra degli strumenti del modulo "*Analisi dati*" è presente, in particolare, il pulsante funzione ("*Congela modello e dati*") che consente di memorizzare una copia del modello di analisi dati utilizzato, unitamente i dati generati ed agli eventuali filtri impostati.

Selezionando tale pulsante il programma procede alla memorizzazione di un apposito file con estensione *.qvw* all'interno della cartella delle stampe di procedura relative all'utente (\CED\sta\nome\_utente).

Successivamente, aprendo tale file sarà possibile avviare automaticamente il modulo di gestione dei dati, visualizzando nuovamente i dati generati in base ai limiti di stampa precedentemente impostati.

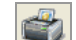

Il pulsante e consente di procedere alla stampa della tabella dei dati generati, così come selezionati mediante la gestione dei filtri.

Di seguito si riporta l'elenco delle stampe per le quali è stata implementata la nuova modalità di gestione dei dati di stampa; per ciascuna stampa, inoltre, viene indicato se prevista la visualizzazione mediante grafico e, in tal caso, quale dato della stampa viene evidenziato nel grafico stesso:

Elenco stampe con Analisi Dati

| Comando | Scelta                                  | Grafico | Dato evidenziato nel grafico                       |
|---------|-----------------------------------------|---------|----------------------------------------------------|
| STAVOD  | Stampa analitica                        | SI      | Importo totale voci selezionate                    |
| ANZI    | Stampa elenco anzianità                 | SI      | Importo stipendio mensile                          |
| PSQUA   | Stampa primanota                        | SI      | Importo dei singoli conti selezionati              |
|         | Stampa primanota conti personalizzati   | SI      | Importo dei singoli conti selezionati              |
| STOQUA  | Stampa primanota                        | SI      | Importo dei singoli conti selezionati              |
|         | Stampa primanota conti personalizzati   | SI      | Importo dei singoli conti selezionati              |
| STTFR   | Stampa riepilogo T.F.R. mensile         | SI      | Costo azienda (Tfr mese + Riv. Azie)               |
|         | Stampa prospetto T.F.R. annuale         | SI      | Costo azienda (Maturato azienda)                   |
|         | Stampa prospetto T.F.R. infrannuale     | SI      | Costo azienda                                      |
|         | Stampa tfr a inps / fondi previdenza    | NO      |                                                    |
| RATEIM  | Ratei maturati nel periodo              | SI      | Totale                                             |
|         | Ratei residui                           | SI      | Totale                                             |
|         | Costo consuntivo del periodo            | SI      | Costo totale                                       |
|         | Prospetto a ore                         | SI      | Quantità ferie e permessi + rol ed ex<br>festività |
|         | Prospetto a importo                     | SI      | Totale ratei maturati                              |
|         | Prospetto a importo con selezione       | SI      | Totale ratei maturati                              |
|         | Costi presunti dipendente               | SI      | Costo totale                                       |
| SITFER  | Prospetto ferie                         | SI      | Quantità ferie residue                             |
|         | Prospetto ferie valorizzato             | SI      | Somma delle valorizzazioni                         |
|         | Prospetto in proiezione                 | SI      | Quantità ferie residue                             |
|         | Prospetto in proiezione valorizzato     | SI      | Somma delle valorizzazioni                         |
|         | Situazione differimento                 | SI      | quantità                                           |
|         | Pagamento periodico                     | SI      | Somma di importo + contributi c/azie               |
| STCERCA | Situazioni elaborazioni in corso        | SI      | Numero dipendenti totale ( l^ colonna)             |
| STNOM   | Distinta contanti assegni bonifici      | SI      | Netto a pagare                                     |
| SINDAC  | Distinta sindacato per azienda          | SI      | Trattenuta                                         |
|         | Distinta sindacato per filiale          | SI      | Trattenuta                                         |
| SCADE   | Stampa puntatori statistici per filiale | NO      |                                                    |
|         | Stampa puntatori statistici per c/costo | NO      |                                                    |
|         | Stampa totalizzatori per filiale        | NO      |                                                    |
|         | Stampa totalizzatori per c/costo        | NO      |                                                    |
| STSTR   | Prospetto ore straordinario annuale     | SI      | Totale ore                                         |
| STCOMP  | Stampa situazioni versamenti azienda    | NO      |                                                    |
| STCVS   | Stampa dipendenti                       | NO      |                                                    |

#### SigmaSistemi systems & software

## **One Click Analysis**

| PRINAIL  | Stampa dati INAIL mensili               | SI | Imponibile               |
|----------|-----------------------------------------|----|--------------------------|
| STAVER   | Stampa versamenti contributi enti       | SI | Totale contributi dovuti |
|          | Stampa dettaglio versamento solidarietà | SI | Importo                  |
| STAFONDI | Generica altri fondi                    | SI | Totale                   |
| STIRAP   | Stampa deduzioni IRAP                   | SI | Totale deduzioni         |

#### Riepilogo modalità operative all'interno del modulo One Click Analysis

> Effettuare selezioni per l'impostazione di filtri

Per selezionare un valore da utilizzare come filtro per la visualizzazione dei dati nella tabella o nel grafico è sufficiente cliccare sul valore interessato; per selezionare più elementi è necessario tenere premuto il tasto CTRL ed effettuare le ulteriori selezioni.

In base alla selezione operata, gli elementi presenti assumeranno i seguenti colori:

- Verde > Dati selezionati;
- Bianco > Dati compatibili con la selezione operata;
  - > Dati incompatibili con la selezione operata

|                          |            |                        | 1                                   |
|--------------------------|------------|------------------------|-------------------------------------|
| Filtro qualifiche dipend | lenti      | Filtro anagrafiche dip | pendenti                            |
| Qualifica inps 🔹         | 0          | Cognome nome           | <ul> <li>BIANCHI DAVIDE</li> </ul>  |
| Centro di costo 1 💌 CdC  | 1          | Qualifica INPS 2       | <ul> <li>BIANCHI GIORGIO</li> </ul> |
| Centro di costo 2 💌      | 0          | Qualifica INPS 3       | <ul> <li>BIANCHI LAURA</li> </ul>   |
| Centro di costo 3 💌      | 0          | Posizione assicurativa | <ul> <li>BIANCHI ROMOLO</li> </ul>  |
| Reparto 1 🔹 tipo         | 1 rep 1    | Stato dipendente       | MORICOLI LUCA                       |
| Reparto 2 🔹              | 0          | Trattamento IRPEF      | NERI CARLO                          |
| Reparto 3 🔹              | 0          | Codice qualifica       | ROSSI CARLO                         |
|                          | ¥          |                        | ROSSI MARIO                         |
|                          |            |                        | ROSSI PAOLO                         |
| i 🛆 Cognome nome         | Fondo a.p. | Rivalutazione Impos    | ta si ROSSI PIETRO                  |
| 4 VERDI CARLO            | 0,00       | 0,00                   | 0, SANTO STEFANO                    |
| 10 ROSSI MARIO           | 2.283,52   | 0,00                   | 0 VERDI ANDREA                      |
|                          |            |                        | VERDI CARLA                         |
|                          |            |                        | VERDI CARLO                         |
|                          |            |                        | VEDDI CIUSEDDE                      |

Modificare lo stato delle selezioni
 Nel riquadro "Selezioni correnti" sono presenti i seguenti pulsanti funzione:

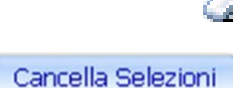

Grigio

Rimuovere lo specifico filtro

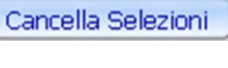

<<

>>

Eliminare tutti i filtri impostati

Visualizzare i dati in base ai diversi filtri precedentemente impostati

| Selezioni Correnti             |              |
|--------------------------------|--------------|
| Campi                          | Valori       |
| descrizione 🛛 🥥 🖕<br>c.costo 1 | CdC 1        |
| << Cancella                    | Selezioni >> |

Ricerca

Dopo la selezione del campo su cui impostare un filtro, è possibile digitare il valore (testo o numero) da ricercare per la selezione dei dati desiderati

| Gen   Feb              |     | Mar     | Apr        | Ma | ig 👘       | Giu              |            |
|------------------------|-----|---------|------------|----|------------|------------------|------------|
| Filtro qualifiche      | dir | *imp*   | k          | _  | X          | o anaç           | rafi       |
| Qualifica inps         | ٠   | Impiega | ato        |    | Cog        | nome n           | ome        |
| Centro di costo 1      | •   | Impieg  | ato legge  | 50 | Qua        | alifica IN       | PS 2       |
| Centro di costo 2      | •   | Impieg  | ato Part-1 | r  | Qua        | alifica IN       | PS 3       |
| Centro di costo 3      | •   |         |            |    | Pos        | izione a         | ssicu      |
| Reparto 1              | •   |         |            |    | Sta        | to dipen         | den        |
| Reparto 2              | •   |         |            | Ľ  | Tra        | ttament          | o IR       |
| Reparto 3              | Ŀ.  |         |            |    | Coo        | lice qual        | ifica      |
| Reparto 2<br>Reparto 3 | ŀ   |         |            | Ţ  | Tra<br>Coo | ttame<br>lice qu | nto<br>Jal |

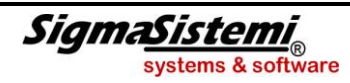

Icone minimizzate

Nel lato sinistro della videata di "*Analisi dati*" sono presenti, come icone minimizzate, le diverse modalità di visualizzazione dei dati.

Facendo doppio click su tali icone è possibile visualizzare i dati elaborati (ed eventualmente filtrati) nella specifica tabella o grafico selezionato.

| Grafico        |
|----------------|
| Totalizzazione |
| Tabella        |

### Esempio pratico di utilizzo del folder "Analisi Dati"

Si intende effettuare una verifica degli importi erogati nel corso del 2011 per lavoro straordinario, analizzando la suddivisione fra le varie voci di maggiorazione nonché la distribuzione di tali importi fra i vari dipendenti, centri di costo, e reparti

A tal fine, si esegue la stampa **STAVOD**>Stampa analitica con riferimento all'azienda e all'anno interessato; dopo l'accesso al modulo "Analisi dati", si imposta un filtro sul campo relativo alla descrizione delle voci, selezionando le voci di straordinario:

| Feamsystem Stampa analitica vo | ici storico dipende     | nte                   |                         |             |                         |               | -                     |
|--------------------------------|-------------------------|-----------------------|-------------------------|-------------|-------------------------|---------------|-----------------------|
| ) 🗊 🖏 📃 🗐                      |                         |                       |                         |             |                         |               |                       |
| Elenco voci                    |                         | ternit                |                         |             |                         |               |                       |
|                                |                         | SIR.                  | ^                       |             |                         |               |                       |
| Studio Uno                     |                         | LAV.STR.SAB. > 2h     | Gen   Feb   Ma          | r   Apr   I | Mag Giu Lug             | Ago   Set   ( | Dtt Nov Dic           |
| lozioni Correnti               | Eltro aziende           | STRACRD, prime 2h     | Eltro qualifiche dinere | danti       | Eltro anagrafiche din   | ondonti       |                       |
| ampi Valori                    | Azienda                 | STRAORD, prime 2h     | Dualfica inps           | 0           | Cognome nome            | -             | 0                     |
|                                | Ragione sociale         | STRAORDIN. > 2h 3     | Centro di costo 1 ·     | 0           | Oualifica INPS 2        | •             | 0                     |
|                                | Filale                  | STRAORDINARIO >       | Centro di costo 2       | 0           | Qualifica INPS 3        | *             |                       |
|                                | Descrizione filiale     | Straordinario ore e i | Centro di costo 3 🔹     | 0           | Posizione assicurativa  | *             | 0                     |
|                                | Eltro voci              | 1                     | Reparto 1 •             | 0           | Stato dipendente        | *             | 0                     |
|                                | Cod voce                | -                     | Reparto 2               | 0           | Trattamento IRPEF       | *             | 0                     |
| < Cancella Selezioni >>        | Descrizione             |                       | Reparto 3               | 0           | Codice qualifica        | •             | 0                     |
|                                | (maked)                 |                       |                         | <u></u>     |                         |               |                       |
| Grafico                        | Tabella<br>Azie Pag.coc |                       |                         | Cody De     | crizione                | Quantita I    | monerte               |
| 100                            | 500 Azienda A           |                       | 1 POSST MAPTO           | 5 005       | MIO PROD. prov          | 1.00          | 200.00                |
| Totalizzazioni                 | 500 Azienda A           | 1                     | 1 ROSSI MARIO           | 8001 LAV    | ORO ORDINARIO ORF       | 2076.00       | 22714.80              |
| 33                             | 500 Azienda A           | ŭ                     | 1 ROSSI MARIO           | 8005 STR    | AORD, prime 2h 25% imp  | 32.00         | 437.68                |
|                                | 500 Azienda A           | ů                     | 1 ROSSI MARIO           | 8007 LAV    | .STR.SAB. > 2h 50% imp  | 8,00          | 131,30                |
|                                | 500 Azienda A           | ů.                    | 1 ROSSI MARIO           | 8100 AC     | CANTONAMENTO T.F.R.     | 2076,00       | 22714,80              |
|                                | 500 Azienda A           | ů 👘                   | 1 ROSSI MARIO           | 8108 FES    | T. NON GODUTA (ore)     | 13,30         | 145,52                |
|                                | 500 Azienda A           | Ú .                   | 1 ROSSI MARIO           | 8121 TRE    | DICESIMA MENSILITA'     | 12,00         | 1892,90               |
|                                | 500 Azienda A           | Ú                     | 1 ROSSI MARIO           | 8300 ASS    | EGNI FAM.NUCLEO (tot.)  | 311,00        | 1638,65               |
|                                | 500 Azienda A           | Ú                     | 1 ROSSI MARIO           | 8725 ASS    | ENZE (giorni/ore)       | 10,00         | -728,04               |
|                                | 500 Azienda A           | Ú                     | 1 ROSSI MARIO           | 8728 FER    | IE GOD.6 GG Presen      | 10,00         | 728,04                |
|                                | 500 Azienda A           | Ú.                    | 1 ROSSI MARIO           | 8729 SCA    | ARICO FERIE Presen 6 gg | 12,00         | 873,65                |
|                                | 500 Azienda A           | UU                    | 1 ROSSI MARIO           | 9108 FO     | NDO C/DIPE              |               | 495,08                |
|                                | 500 Azienda A           | U                     | 1 ROSSI MARIO           | 9109 FO     | VDO C/AZIENDA           |               | 230,76                |
|                                | 500 Azienda A           | U                     | 1 ROSSI MARIO           | 9110 CO     | MUNICAZIONE DIPENDE     |               | 495,08                |
|                                | 500 Azienda A           | U                     | 1 ROSSI MARIO           | 9111 CO     | MUNICAZIONE T.F.R.      |               | 682,39                |
|                                | 500 Azienda A           | U                     | 1 ROSSI MARIO           | 9197 ESC    | WERO CTR - TFR PREV.C.  |               | 46,06                 |
|                                | 500 Azienda A           |                       | 1 ROSSI MARIO           | 9209 IMP    | ONIBILE IMPOSTA 10%     |               | 698,32                |
|                                | 500 Azienda A           |                       | 1 ROSSI MARIO           | 9210 IMP    | OSTA SOSTITUTIVA 10%    | 1.00          | 69,83                 |
|                                | 500 Azienda A           |                       | I ROSSI MARIO           | 9350 DIP    | PERIMENTO PERIE         | 1,20          | 07,30                 |
|                                | 500 Azienda A           |                       | 1 RUSSI MARIO           | 9355 CO     | NIRIBUTI SU DIFF. RATEI | 2252.50       | 7202 75               |
|                                | 500 Azienda A           | 1                     | 1 ROSSI MARIO           | 10001 014   | aiorni e sett, inns     | 2353,50       | 2116.00               |
|                                | 500 Azienda A           | i i                   | 1 ROSSI MARIO           | 10002 Shr   | ordinario ore e imp.    | 40.00         | 2110,00               |
|                                | 500 Azienda A           |                       | 1 ROSSI MARIO           | 10003 IRP   | FF 1001 - Imp. e impos  | 1984.95       | 21975-22              |
|                                | 500 Azienda A           | Ű.                    | 1 ROSSI MARIO           | 10008 Ore   | mese e totale lordo     | 2080,00       | 25522,20<br>728593,21 |

Nella tabella visualizzata nella parte sottostante verranno immediatamente evidenziate le sole voci interessate; la tabella può essere esportata su Excel, inviata in stampa o copiata per poter essere incollata in altro applicativo (funzione copia disponibile con click destro sulla tabella).

Selezionando la sezione "Totalizzazioni" è possibile visualizzare la medesima tabella con quattro livelli di totalizzazione, impostabili da parte dell'utente:

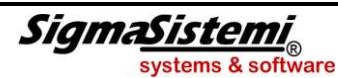

| 🐎 Filiale | 🔅 Reparto 1  | 🚱 Centro di costo 1 | 🚱 Cognome nome | Quantità | Importo    |
|-----------|--------------|---------------------|----------------|----------|------------|
| =         | 3            | 8                   | ROSSI MARIO    | 80,0     | 0 568,98   |
|           |              | Acquisti            |                | 80,0     | 0 568,98   |
|           | Org. Prod.   |                     |                | 80,0     | D 568,98   |
|           | 3            | 8                   | NERI CARLO     | 326,0    | 0 1.895,59 |
|           |              | Assemblaggio        |                | 326,0    | D 1.895,59 |
|           |              | Ξ.                  | BIANCHI ANDREA | 358,0    | 0 2.439,23 |
|           |              | Verniciatura        |                | 358,0    | 0 2.439,23 |
|           |              | 8                   | ROSSI ROSINA   | 70,0     | 0 502,41   |
|           |              | Magazzino           |                | 70,0     | 0 502,41   |
|           | Produzione   |                     |                | 754,0    | 4.837,23   |
|           | Ξ            | 8                   | BIANCHI LAURA  | 80,0     | 0 452,28   |
|           |              | Commerciale         |                | 80,0     | 0 452,28   |
|           | Rete Vendita |                     |                | 80,0     | 0 452,28   |
|           |              |                     |                | 1 914.0  | 5.858.49   |

Selezionando la sezione "Grafico", gli importi totali delle voci di straordinario vengono evidenziate in un grafico a istogramma.

Mediante l'apposito pulsante Serie si sceglie evidenziare nel grafico le diverse tipologie di voci di lavoro straordinario:

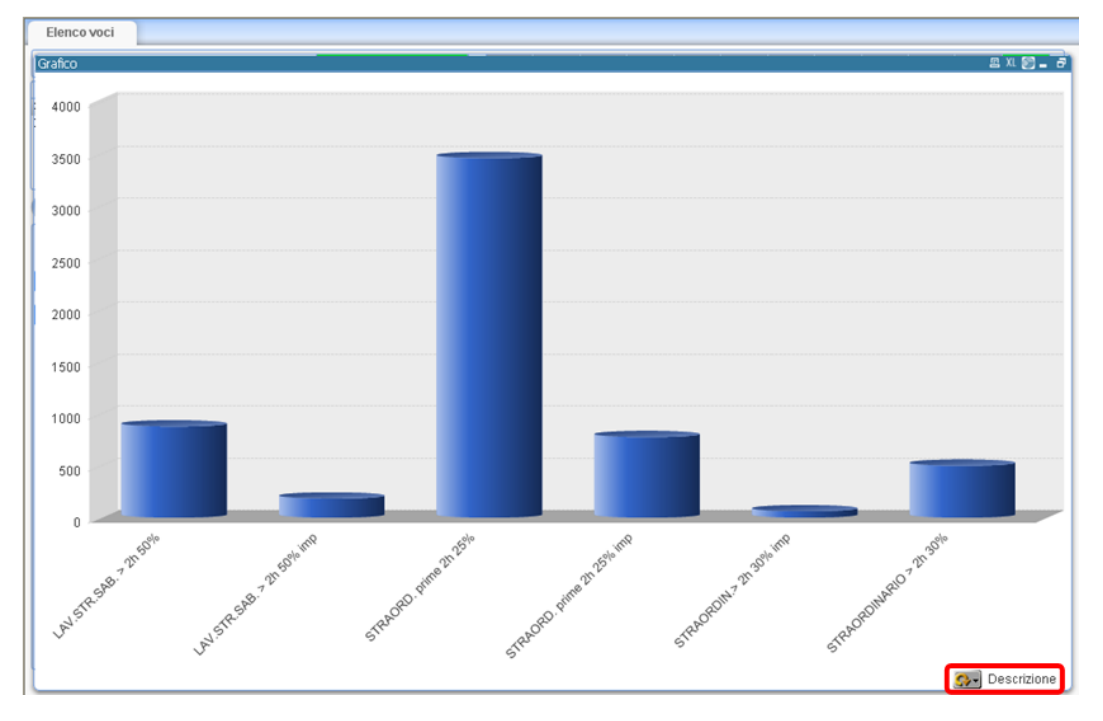

Mediante lo sesso pulsante è possibile passare immediatamente alla visualizzazione della suddivisione per centro di costo:

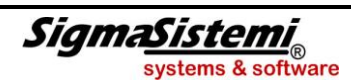

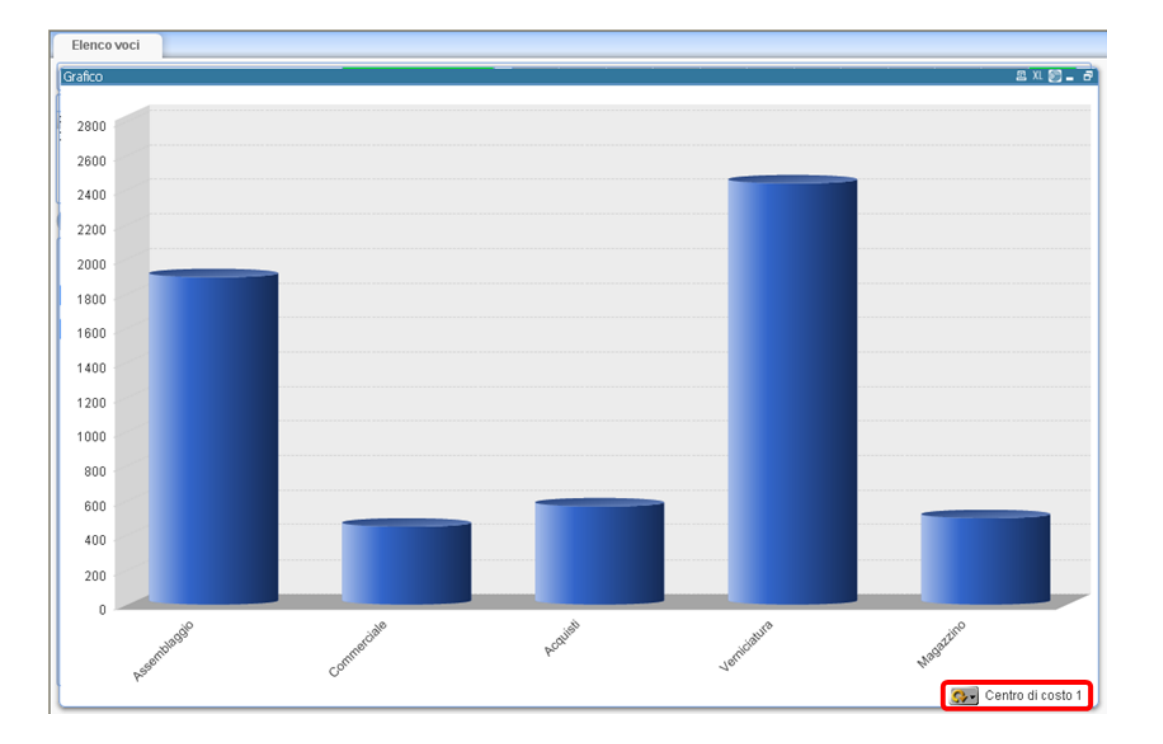

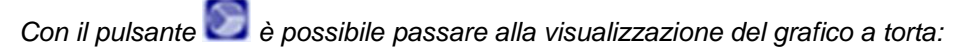

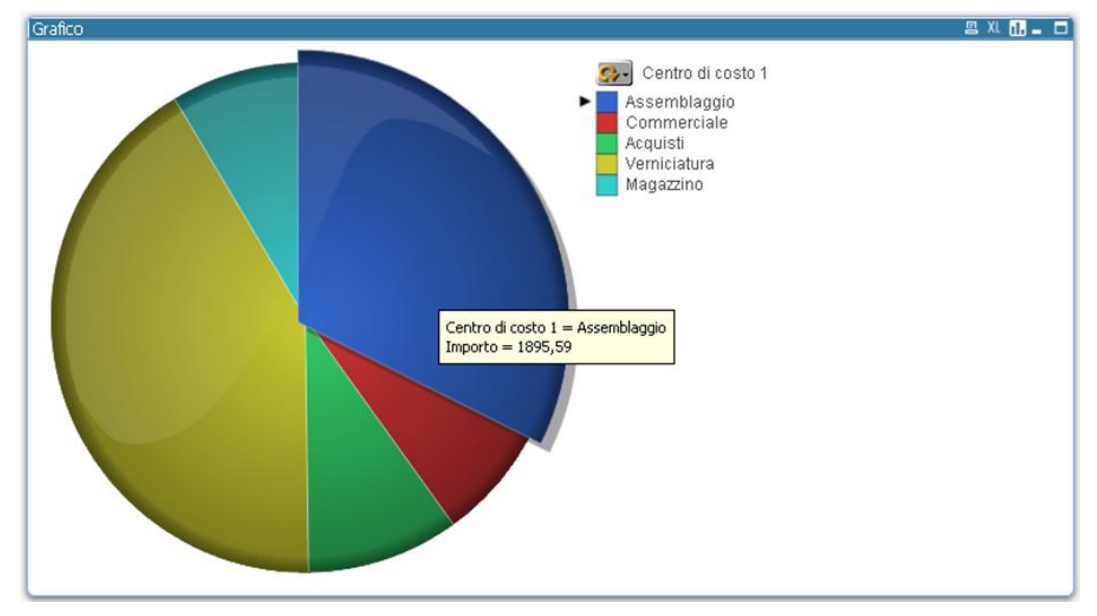

Posizionandosi con il mouse sopra il singolo elemento del grafico viene visualizzata la descrizione e l'importo dell'elemento stesso.

Selezionando la funzione di copia nel menù contestuale (click destro del mouse) è possibile copiare l'immagine o i dati di riferimento del grafico, per essere incollati in un altro documento/presentazione.

Al termine dell'analisi, è possibile selezionare il pulsante ("Congela modello e dati") che consente di memorizzare l'elaborazione effettuata all'interno della cartella delle stampe di procedura (CED\sta) al fine di una successiva verifica:

| 🔔 Congela modello e dati              |                               |          |                  |          |  |  |
|---------------------------------------|-------------------------------|----------|------------------|----------|--|--|
| Salva in: C:\CED\sta\moric            | oli                           |          |                  |          |  |  |
|                                       |                               |          |                  |          |  |  |
| Nome∆                                 | Dimensione                    | Tipo     | Ultima modifica  | ^        |  |  |
| 🍬 Ferie Maturate.qvw                  | 297.472                       | File qvw | 07/03/2012 15.14 |          |  |  |
| ◆RATEIM-Residui.qvw                   | 302.336                       | File qvw | 23/03/2012 9.53  |          |  |  |
| ►RATEIM_Azie_1.qvw                    | 311.808                       | File qvw | 09/03/2012 17.58 |          |  |  |
| STAVOD_Az.Alfa.qvw                    | 303.872                       | File qvw | 23/03/2012 12.44 |          |  |  |
| 🐜 strateim01.qvw                      | 300.288                       | File qvw | 22/03/2012 18.36 |          |  |  |
| Strateim01_moricoli_1.qvw             | 312.064                       | File qvw | 06/03/2012 12.58 |          |  |  |
| 🐜 ststavod01.qvw                      | 298.240                       | File qvw | 13/03/2012 16.14 |          |  |  |
|                                       |                               |          |                  |          |  |  |
|                                       |                               |          |                  |          |  |  |
|                                       |                               |          |                  |          |  |  |
|                                       |                               |          |                  |          |  |  |
|                                       |                               |          |                  |          |  |  |
|                                       |                               |          |                  | <u> </u> |  |  |
| Nome file: STRAORDINARI               | STRAORDINARI_2011_Az.ALFA.qvw |          |                  |          |  |  |
| Sal <u>v</u> a come: File QVW (*.qvw) |                               |          | ▼ <u>A</u>       | nnulla   |  |  |